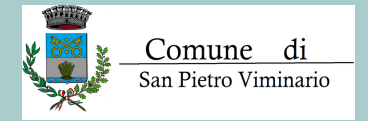

# PROCEDIMENTO

# Pagamento Carta Id Elettronica

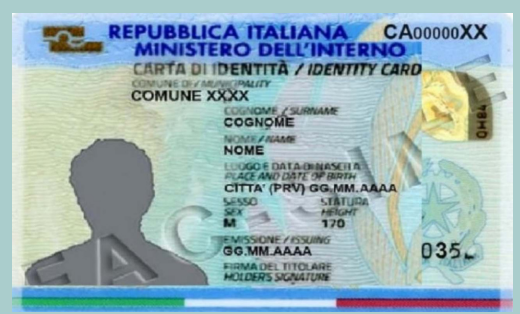

## COME SI PAGA LA CIE ONLINE?

### PAGOPA! È LA SOLUZIONE!

Accedi al sito online del tuo comune di residenza e scorri fino a fondo pagina dove trovi la scritta Pagopa

pagoPA mypay

#### Fai click per iniziare il pagamento online

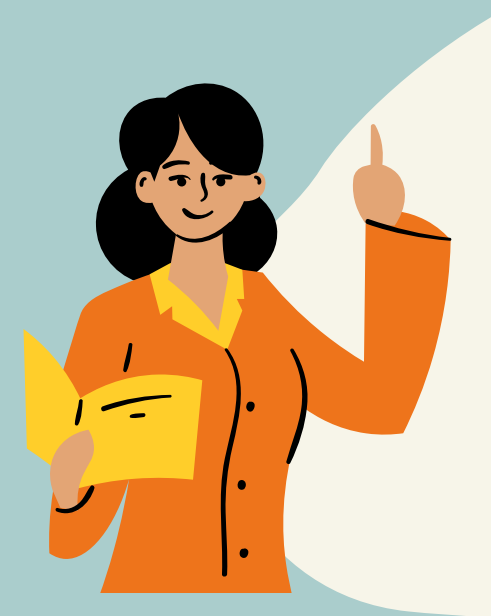

## CLICK PER INIZIARE

Clicca pagamento spontaneo e prosegui. Clicca: "**11-Emissione carta d'identità elettronica**" Inserisci e compila con tutti i tuoi dati e poi prosegui

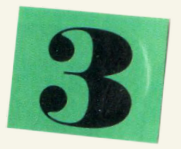

#### SEI TU A SCEGLIERE DOVE PAGARE!

Sei quasi arrivato alla fine! Adesso puoi scegliere se proseguire con il pagamento SOLO online oppure puoi stampare l'avviso e pagare presso: **la banca,ufficio postale,tabaccheria** 

#### UFFICIO ANAGRAFE

una volta completato il tuo pagamento devi recarti presso l'ufficio anagrafe di San Pietro Viminario con:

- la ricevuta
- una foto tessera personale di massimo 6 mesi
- portare anche la vecchia carta d'indentà scaduta

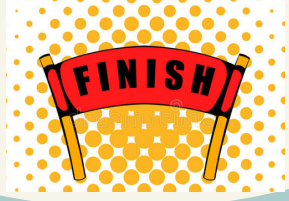